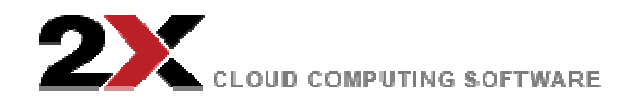

# 2X How To:モバイルデバイスからのアクセス

2013 年 3 月 20 日 マーケティング担当重役 Charlie Williams

## 2X ハウツー: ネットワークレベル (NLA) 認証をオフにする

- 2X How to By2X 技術チーム

以下から、OS を選択してください。 Windows Vista or Windows 7 Windows 8 Windows Server セッションのホストロール**無し** Windows 2008 or Windows 2008 R2 Windows 2012 Windows Serve セッションのホストロール**有り** Windows 2008 or Windows 2008 R2 Windows 2012 Windows 2012 Windows 2012 Windows 2012 Windows 2012

### セッションホストロール無し

注意: この手順は、RD セッションホストロール有りの Windows 2008 と Windows 2008 R2 には、適用 されません。

Control Panel (コントロールパネル)を開きます。コントロールパネルがカテゴリー別に(即ち、クラ ッシックビューにはなっていない)項目を表示していることを確認して下さい。 System and Security (システムとセキュリティ)をクリックして、System 下の Allow remote access (リモートアクセス を許可する)をクリックします。

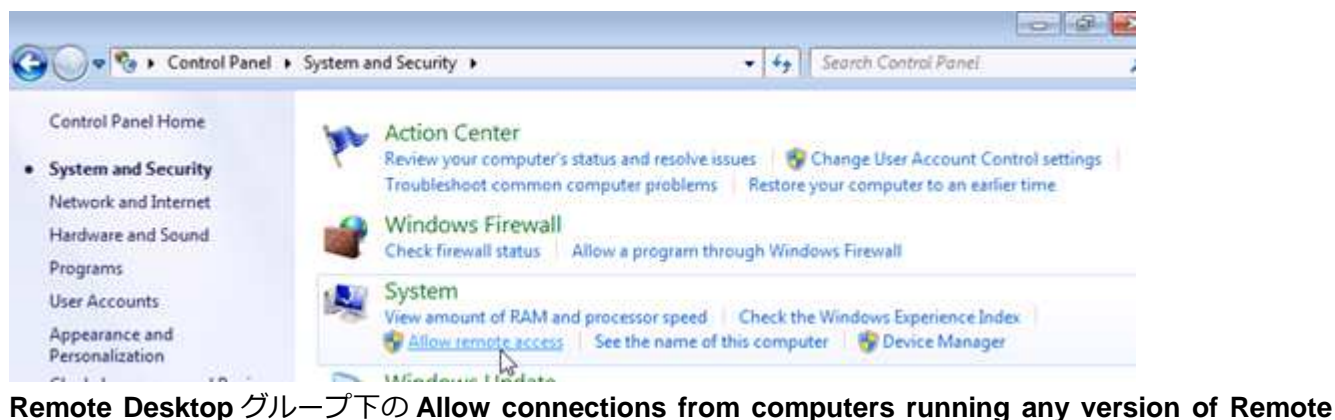

Desktop (less secure) (=リモートデスクトップの任意のバージョンを実行しているコンピューターからの接続を許可(安全度低))を選択します。

| computer Name   Hardware   Advanced   System Protect                                                              | tion Remote   |
|----------------------------------------------------------------------------------------------------|---------------|
| Remote Assistance                                                                                                 |               |
| Allow Remote Assistance connections to this computer                                                              | terj          |
| What happens when Lenable Remote Assistance?                                                                      |               |
| That happens when renade hendle residence.                                                                        |               |
|                                                                                                    | Adyanced      |
| Remote Desktop                                                                                                    |               |
|                                                                                                    |               |
| Click an option, and then specify who can connect, if ne                                                          | eeded.        |
| Don't allow connections to this computer                                                                          |               |
| <ul> <li>Allow connections from computers running any version Semote Desktop (less secure)</li> </ul>             | on of         |
| Allow connections only from computers running Rem<br>Desktop with <u>N</u> etwork Level Authentication (more set) | ote<br>ecure) |
| Help me choose                                                                                                    | Select Users  |

# Windows 8 及び Windows Server 2012、RD セッションホストロール無し

注意: これらの手順は、RD セッションホストロールありの Windows 2012 には適用されません。

Control Panel を開きます。 コントロールパネルがカテゴリーにより項目を表示していることを確認して

下さい。System and Security をクリックして、System 下の Allow remote access をクリックします。

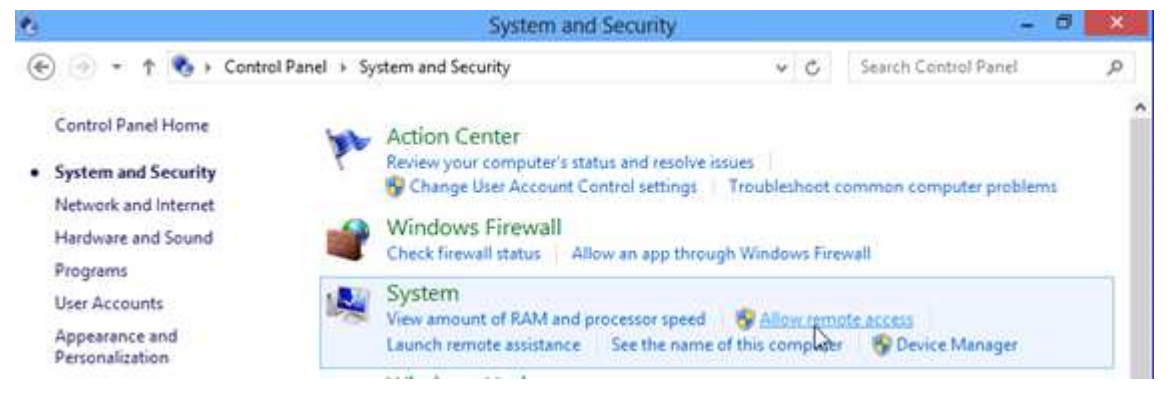

Remote Desktop グループ下で、チェックの入っていない Allow connections only from computers running Remote Desktop with Network Level Authentication (recommended) (=NLA でリモートデス クトップを実行しているコンピューターからのみ接続を許可(推奨))にチェックを入れます。

|               | S                                   | ystem Pro                      | operties                                 |                                  |
|---------------|-------------------------------------|--------------------------------|------------------------------------------|----------------------------------|
| Computer Name | Hardware                            | Advanced                       | System Protection                        | on Remote                        |
| Remote Assist | ance<br>ote Assistan<br>: when Lena | ce connectio                   | ns to this compute                       | er                               |
|               |                                     |                                |                                          | Advanced                         |
| Remote Deskt  | op<br>mable the V<br>remote con     | /indows Firey                  | vall exception for                       | Remote Desktop,                  |
| Allow Tento   | onnections of with Netwo            | inly from com<br>ork Level Aut | nputers running Re<br>nentication (recor | smote<br>nmend <mark>e</mark> d) |
| Help me choos | <u>se</u>                           |                                |                                          | Select Users                     |
|               |                                     | ОК                             | Cano                                     | el Apply                         |

### Windows 2008 及び Windows 2008 R2、RD セッションホストロール有り

RD セッションホストサーバー上で、 Remote Desktop Session Host Configuration (=リモートデスク トップセッションホスト構成設定)を開きます。

リモートデスクトップホスト構成設定を開くには、Start をクリックし、Administrative Tools⇒Remote Desktop Services⇒Remote Desktop Session Host Configuration をクリックします。

Connections 下で、接続名を右クリックして、Properties をクリックします。

General タブ上で、 Allow connections only from computers running Remote Desktop with Network Level Authentication (=NLA でリモートデスクトップを実行しているコンピューターからのみ接続を許可)のチェックボックスのチェックを外します。(最大限の互換性のためには、Security Layer が Negotiate に設定されていることを確認して下さい。)

| Remote Control                                                                              | Client Settings                                                                                                    | Network Adapter                                                                                                    | Security                         |
|---------------------------------------------------------------------------------------------|----------------------------------------------------------------------------------------------------|----------------------------------------------------------------------------------------------------|----------------------------------|
| General                                                                                     | Log on Settings                                                                                                    | Sessions E                                                                                                    | nvironment                       |
| Type:                                                                                       | RDP-Tcp                                                                                                    |                                                                                                    |                                  |
| Transport:                                                                                  | tcp                                                                                                    |                                                                                                    |                                  |
| Comment:                                                                                    |                                                                                                    |                                                                                                    |                                  |
| Security                                                                                    |                                                                                                    | 1                                                                                                    |                                  |
| Security layer:                                                                             |                                                                                                    | Negotiate                                                                                                    |                                  |
| Encryption level:                                                                           | TLS 1.0) will be use                                                                                                    | d.                                                                                                    | Ŧ                                |
| Encryption level:                                                                           | TLS 1.0) will be use<br>veen the client and t                                                                                                    | d.<br>Client Compatible<br>the server is protected by<br>supported by the client.                                                 | ¥<br>y encryption                |
| Allow connect                                                                               | TLS 1.0) will be use<br>ween the client and t<br>ximum key strength<br>ions only from comp<br>Authentication                                            | d.<br>Client Compatible<br>the server is protected by<br>supported by the client.<br>uters running Remote De                      | v encryption                     |
| Allow connect<br>Certificate:                                                               | TLS 1.0) will be user<br>ween the client and t<br>ximum key strength<br>ions only from compi<br>Authentication<br><u>Auto genera</u>                    | d.<br>Client Compatible<br>the server is protected by<br>supported by the client.<br>uters running Remote De                      | ¥<br>y encryption<br>esktop with |
| Allow connect<br>Allow connect<br>Network Leve<br>Certificate:<br>Selegt                    | TLS 1.0) will be user<br>ween the client and t<br>ximum key strength<br>ions only from compi<br>Authentication<br><u>Auto genera</u><br><u>D</u> efault | d.<br>Client Compatible<br>the server is protected by<br>supported by the client.<br>uters running Remote De                      | ¥<br>y encryption<br>esktop with |
| Allow connect<br>Allow connect<br>Network Leve<br>Certificate:<br>Selegt<br>Leam more about | TLS 1.0) will be user<br>ween the client and t<br>kimum key strength<br>ons only from comp<br>Auto genera<br><u>Q</u> efault<br>t configuring security  | d.<br>Client Compatible<br>the server is protected by<br>supported by the client.<br>uters running Remote De<br>ted<br>y settings | encryption     sktop with        |

Allow connections only from computers running Remote Desktop with Network Level Authentication (=NLA でリモートデスクトップを実行しているコンピューターからのみ接続を許可(推奨)のチェックボックスが選択されて、有効なっていなければ、Require user authentication for remote connections by using Network Level Authentication (=NLA を使用したリモート接続のユーザー認証が必要)のグループポリシー設定が有効となっており、RD セッションホストサーバーに適用されます。 OK をクリックします。

## Windows 2012、RD セッションホストロール有り

RD セッションホストサーバー上で、サーバーマネージャーを開きます。

**Remote Desktop Services** をクリックして、次に **Collections** 下で、変更したい *name of the session collection name* (=セッション収集名の名前) をクリックします。**Tasks** をクリックして、**Edit properties** を選択します。

| ī.           | Server Manager                                      |                                                                              |                                                            |                    |
|--------------|-----------------------------------------------------|------------------------------------------------------------------------------|------------------------------------------------------------|--------------------|
| $\mathbf{E}$ | € • • RDSC                                          | ollection                                                                    | • @                                                        | )   🚩 Manage Tools |
|              | Overview<br>Servers<br>Collections<br>RDSCollection | PROPERTIES<br>Properties of th<br>Collection Type<br>Resources<br>User Group | e collection<br>Session<br>Remote Desktop<br>2XTESTING\Dom | Edit Properties    |

Security タブで、オプションの Allow connections only from computers running Remote Desktop with Network Level Authentication (=NLA でリモートデスクトップを実行しているコンピューターからの み接続を許可)のチェックを外します。 (最大限の互換性のためには、Security Layer が Negotiate に設 定されていることを確認して下さい。)

|                                           |                  | RDSCollection Properties                                                                                                    |      |
|-------------------------------------------|------------------|----------------------------------------------------------------------------------------------------|------|
| Session Colle                             | ection           |                                                                                                    |      |
| Security<br>Load Balancing                | +<br>+<br>+<br>+ | Configure security settings<br>Specify the security settings from the client to the RD Session Host servers in the sessio<br>collection.                                                                                                    | on   |
| Client Settings +<br>User Profile Disks + |                  | Negotiate The most secure layer that is supported by the client will be used. If supported, SSL (TLS 1.0) will be used. Encryption Level:                                                                                                    | s    |
|                                           |                  | Client Compatible All data sent between the client and the server is protected by encryption based on the maximum key strength supported by the client. Allow connections only from computers running Remote Desktop with Network Lev Authentication | el . |